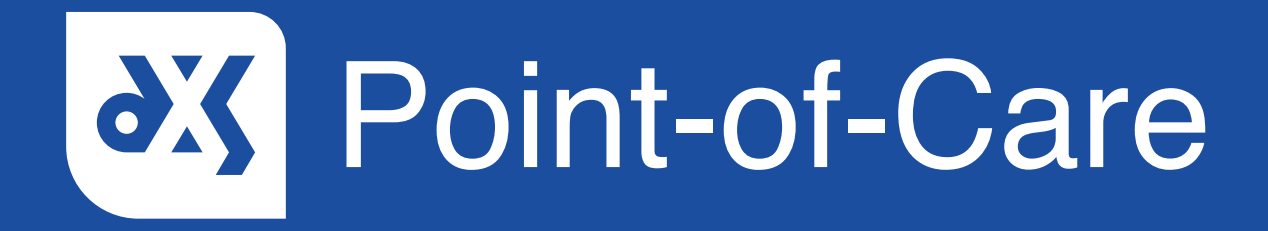

### **User Guide** How to Email a Document

#### Introduction

This guide will show you how to email a document from within Point-of-Care.

### Instructions

- 1. Open DXS Point-of-Care and navigate to the relevant document.
- 2. To email the document, click on the 'Email' button located in the toolbar.

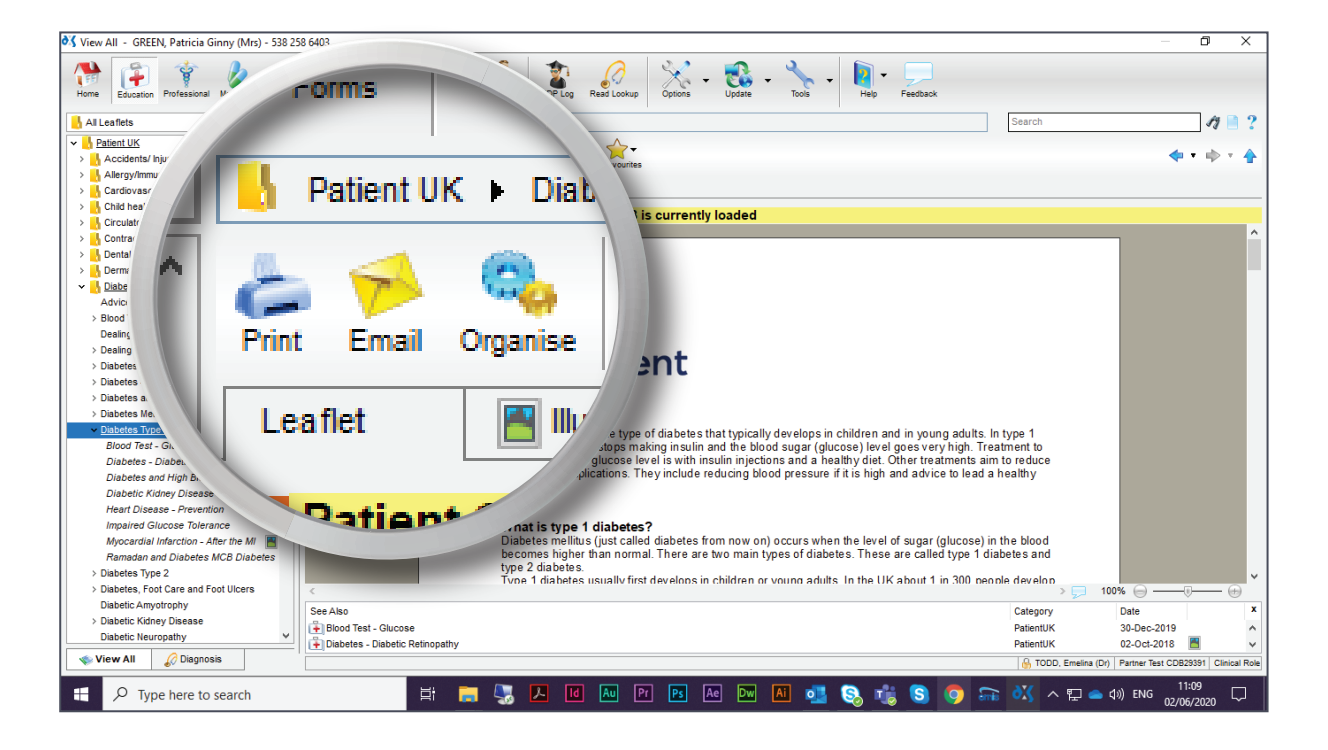

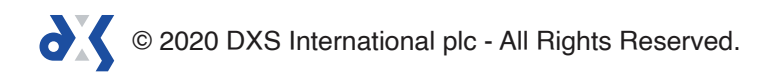

3. Enter the recipient's email address.

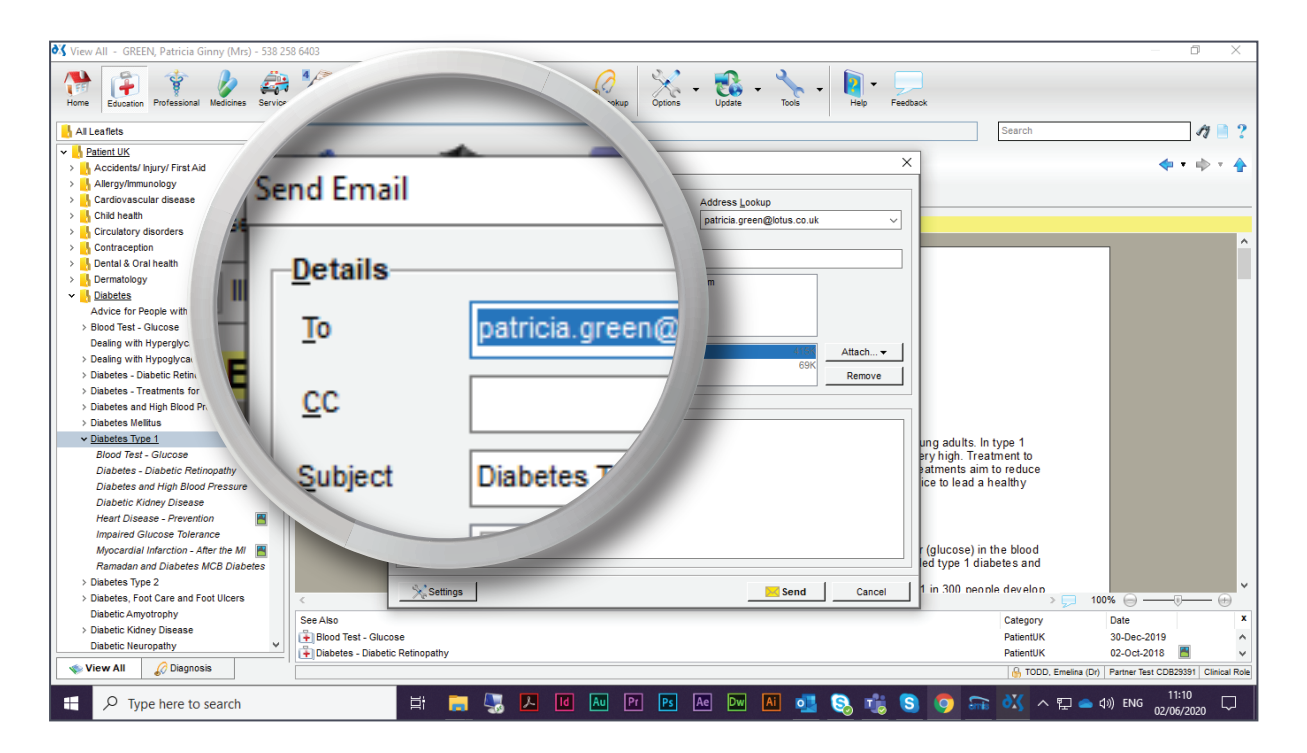

4. The 'Subject' field can be edited if required .

| 🖋 View All - GREEN, Patricia Ginny (Mrs) - 538 258 6403 — 🖸 🗙                                                                                                    |                         |                                                  |                                              |                                                                                                    |                                                                                                    |
|----------------------------------------------------------------------------------------------------|-------------------------|--------------------------------------------------|----------------------------------------------|----------------------------------------------------------------------------------------------------|----------------------------------------------------------------------------------------------------|
| Home Education Professional Medicine                                                                                                    | s Services Forms Travel | COVID-19 CCG Content PDP Log Read Lookup Options | - Update - Yools - Help - Feedb              | xaok                                                                                               |                                                                                                    |
| HI Leaflets                                                                                                    | ▼ 🤚 Patient IIP         |                                                  |                                              | Search                                                                                             | AJ 📄 ?                                                                                                    |
| Accidents/ hjury/ First Ald     Accidents/ hjury/ First Ald     Accidents/ hjury/ First Ald     Accidents/ hjury/ First Ald     Accidents/ hjury/ First Ald     Cardiovascular disease     Accidents/ Accidents     Contraception     Accident A Oral heath     Dental & Oral heath | <u><u>c</u>c</u>        | patricio                                         | Address Lookup<br>patricis green@iotus.co.uk |                                                                                                    | ◆ • < +                                                                                                    |
| Contractory     Contractory     Contractory     Advice for People with C     Blood Test - Glucose     Dealing with Hyperglyc     Dealing with Hyperglyc     Diabetes - Diabetic Ret                                                                                                 | <u>S</u> ubject         | Diabetes Type 1                                  | 69K Attach                                   |                                                                                                    |                                                                                                    |
| > Diabetes - Treatments     > Diabetes and High Boo     > Diabetes Methus     * Diabetes Type:1     Blood Test - Olucose     Diabetes and High Blood P     Diabetes and High Blood P     Diabetes (Kidery Disease     Heart Disease - Prevention     Immuned (Unrose Treatments     | Options                 | Send Copy of                                     |                                              | ung adults. In type 1<br>≄ry high. Treatment to<br>satments aim to reduce<br>ice to lead a healthy |                                                                                                    |
| Myocardial Infarction – After the M<br>Ramadan and Diabetes MCB Dial<br>> Diabetes Type 2<br>> Diabetes, Foot Care and Foot Ulcers                                                                                                    | betes d                 | Diabet                                           | Send Cancel                                  | r (glucose) in the blood<br>ed type 1 diabetes and<br>1 in 300 people develop<br>> 5               | 100% 😑 —— 🖅 🔶                                                                                                    |
| Diabetic Amyotrophy Diabetic Kidney Disease Diabetic Neuropathy  View All  Diagnosis                                                                                                    | See Also                | tinopathy                                        |                                              | Category<br>PatientUK<br>PatientUK<br>I ODD, Emelina                                               | Date         X           30-Dec-2019         ^           02-Oct-2018            (Dr)         Partner Test CDB29391           Clinical Role |
| Type here to search                                                                                                    |                         | 🛱 📻 🌄 🔼 🔟 Au Pr Ps                               | Ae Dw AI 💶 😪 💼 S                             | ) 💿 듦 👯 ^ 🖬 🕯                                                                                      | ■ \$\$) ENG 11:10                                                                                                    |

© 2020 DXS International plc - All Rights Reserved.

- 5. A copy of the email can be sent to your email address.
- 6. Should you wish not to receive a copy, deselect the tick box.

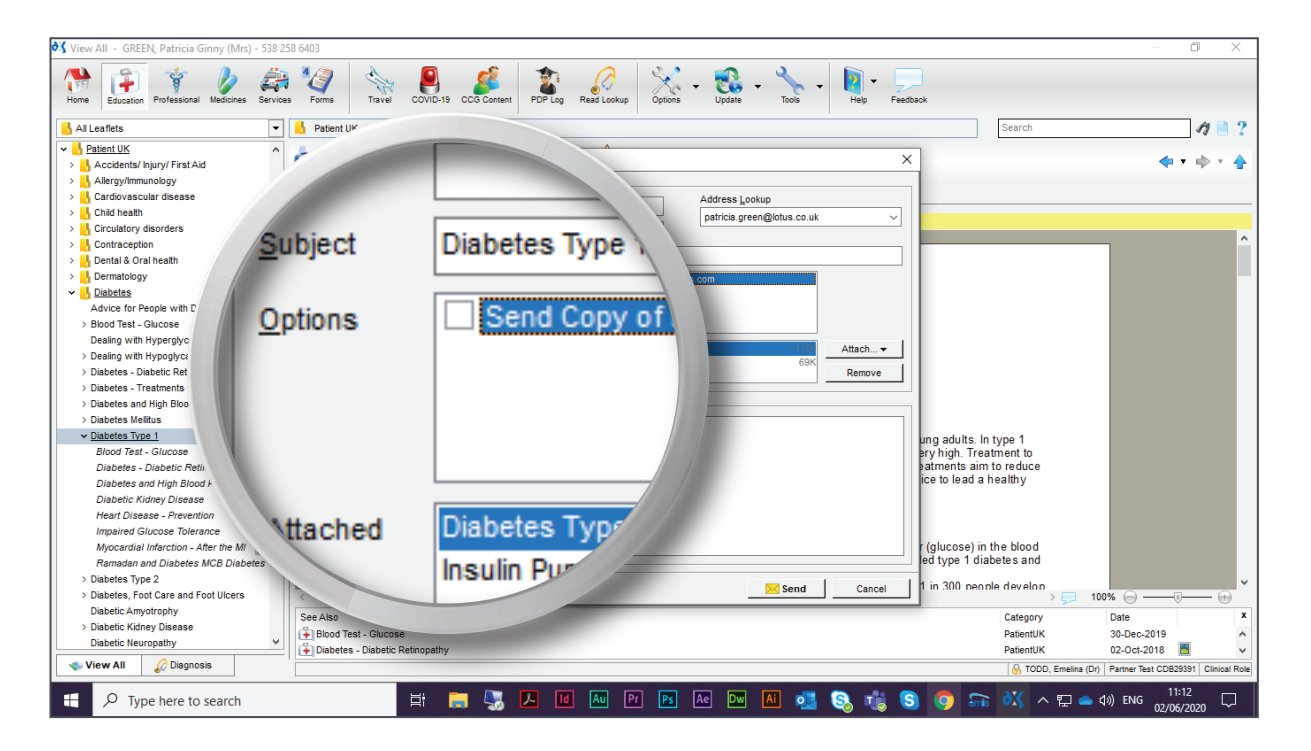

7. The option to attach additional documentation is also available.

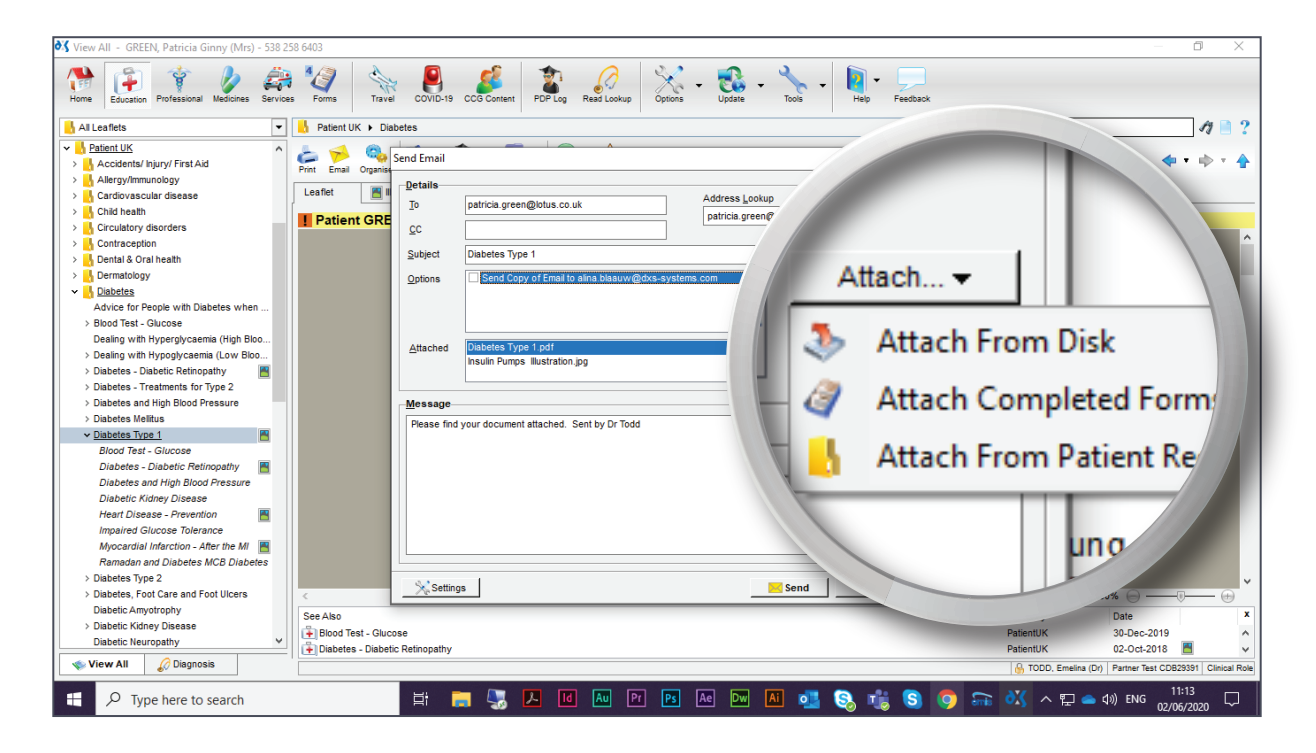

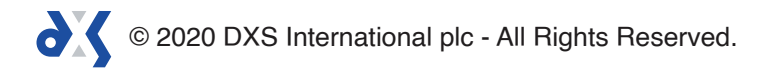

8. Enter the desired message and select 'Send'.

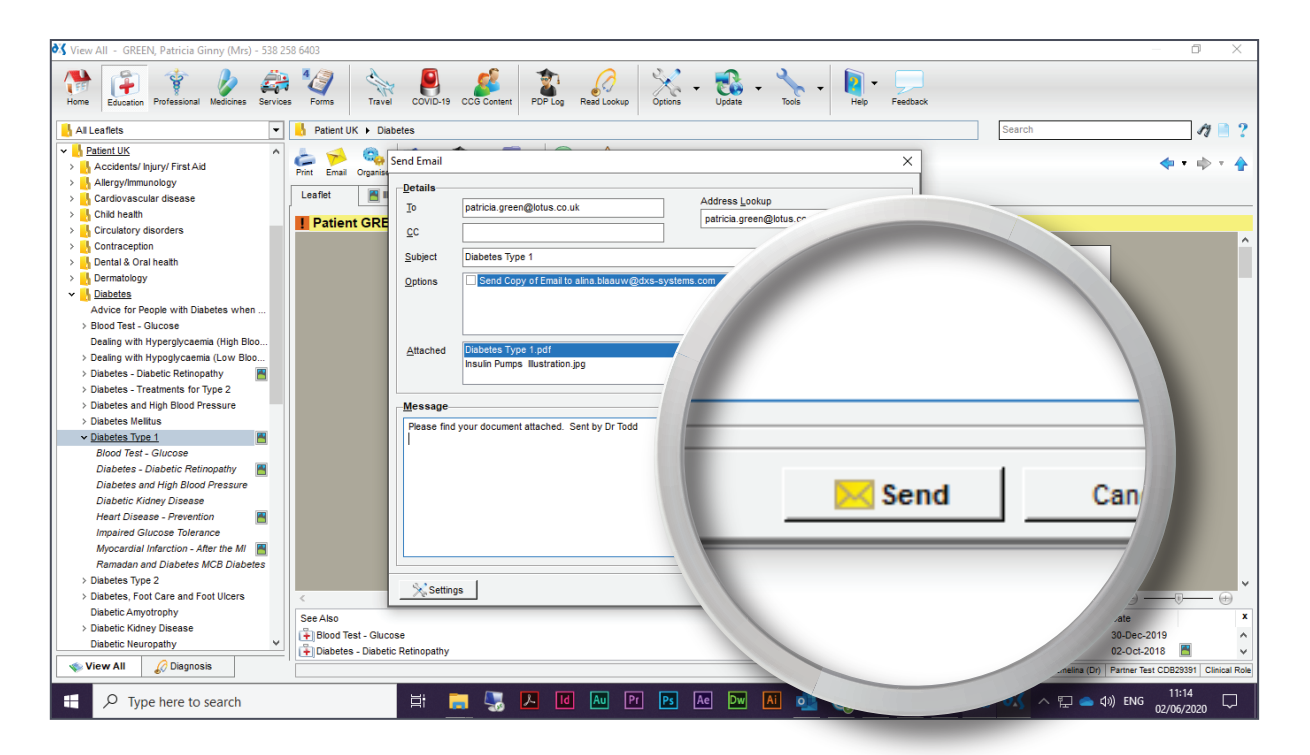

9. A notification will appear to confirm that the email has been sent successfully.

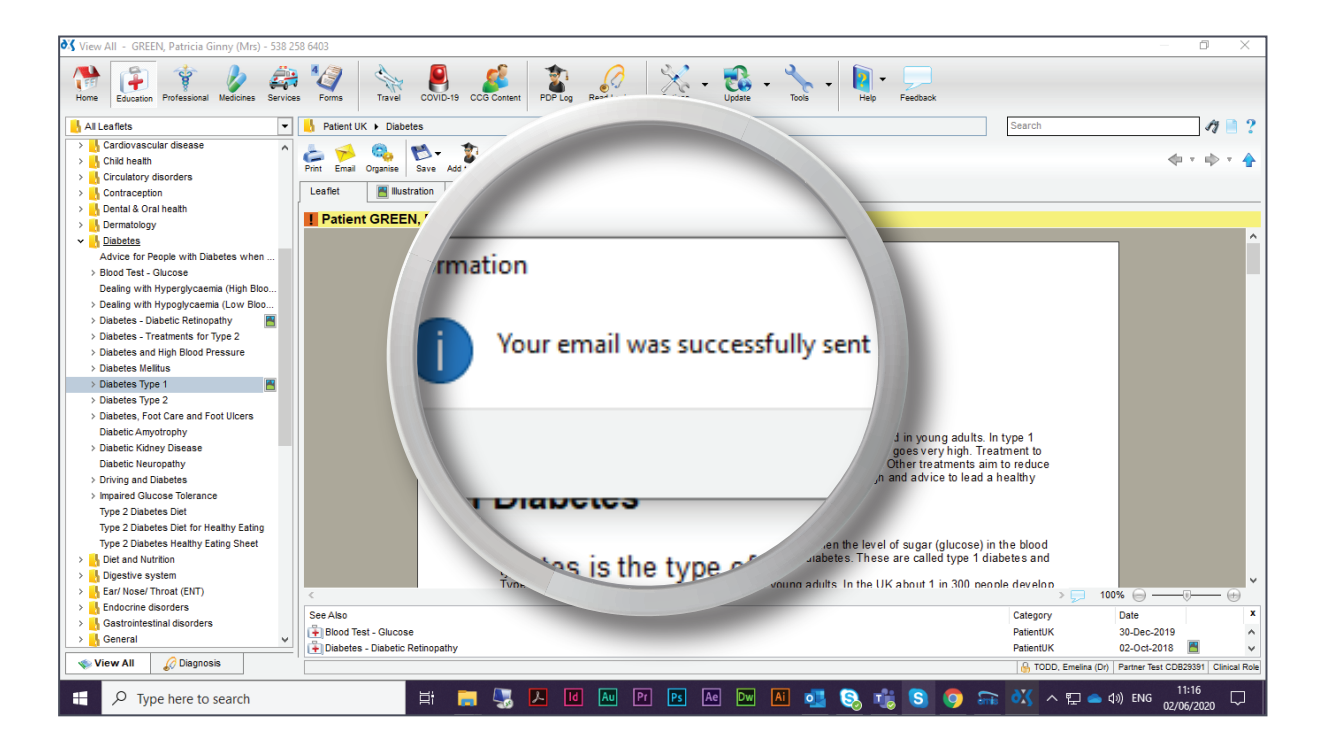

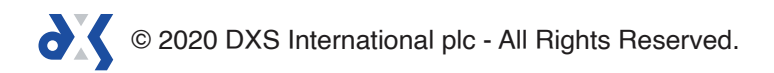

10. Documents can be emailed from any of the various sections in Point-of-Care.

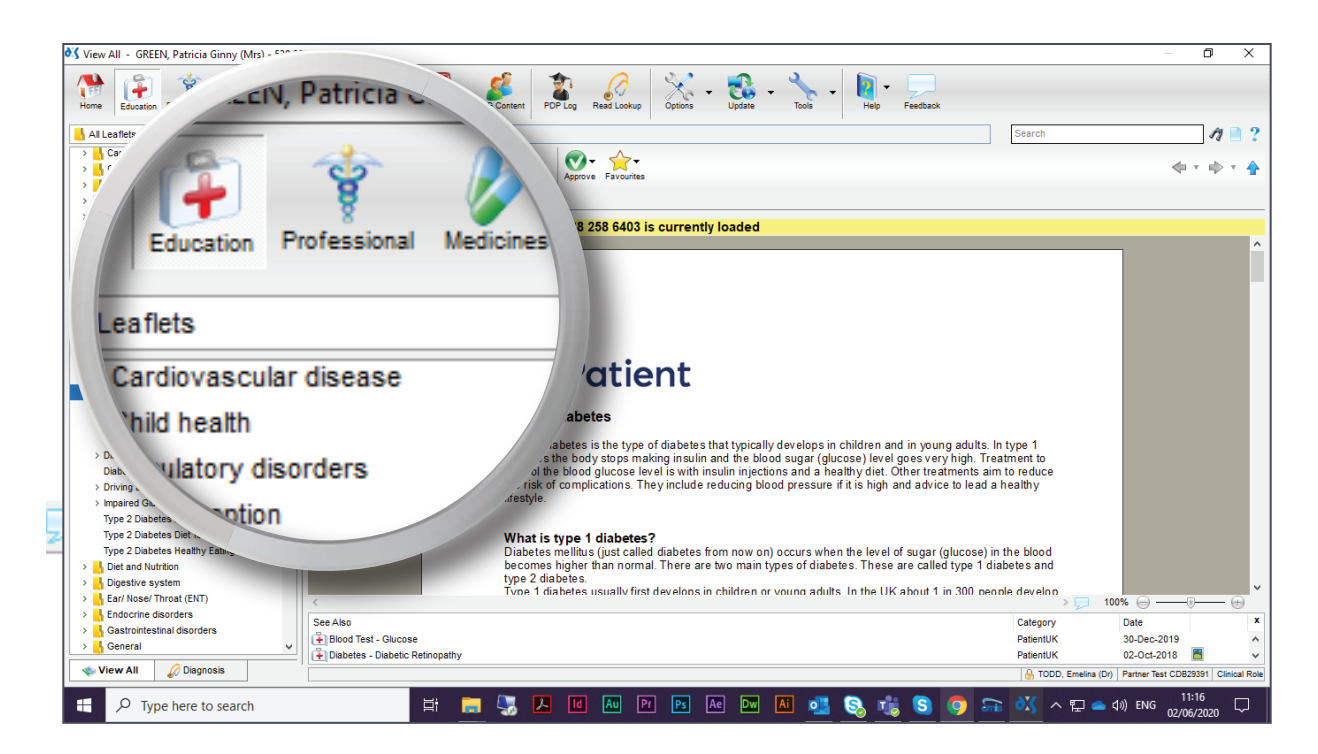

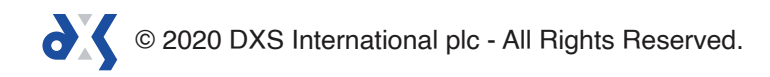

# Support

0800 028 0004 (option 1)

support-uk@dxs-systems.com

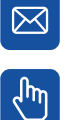

dxs-systems.co.uk

## Training

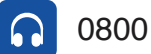

0800 028 0004 (option 2)

training@dxs-systems.co.uk  $\boxtimes$ 

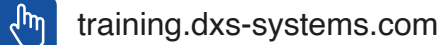

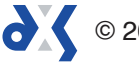